Corso di progettazione strutturale 2MA A.A. 2015/2016

# SAP2000 COMBINAZION di CARICO

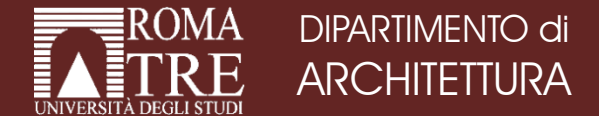

Prof. Ing. Camillo Nuti Ing. Davide Lavorato Ing. Alessandro Bergami Ing. Gabriele Fiorentino Arch. Fabiana Riparbelli

#### Combinazioni di carico sul solaio: esempio

Prendiamo l'esempio della trave continua su più appoggi in figura:

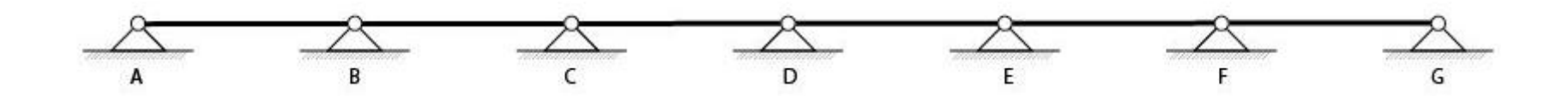

Le combinazioni di carico per avere il Momento massimo in ogni campata sono le seguenti:

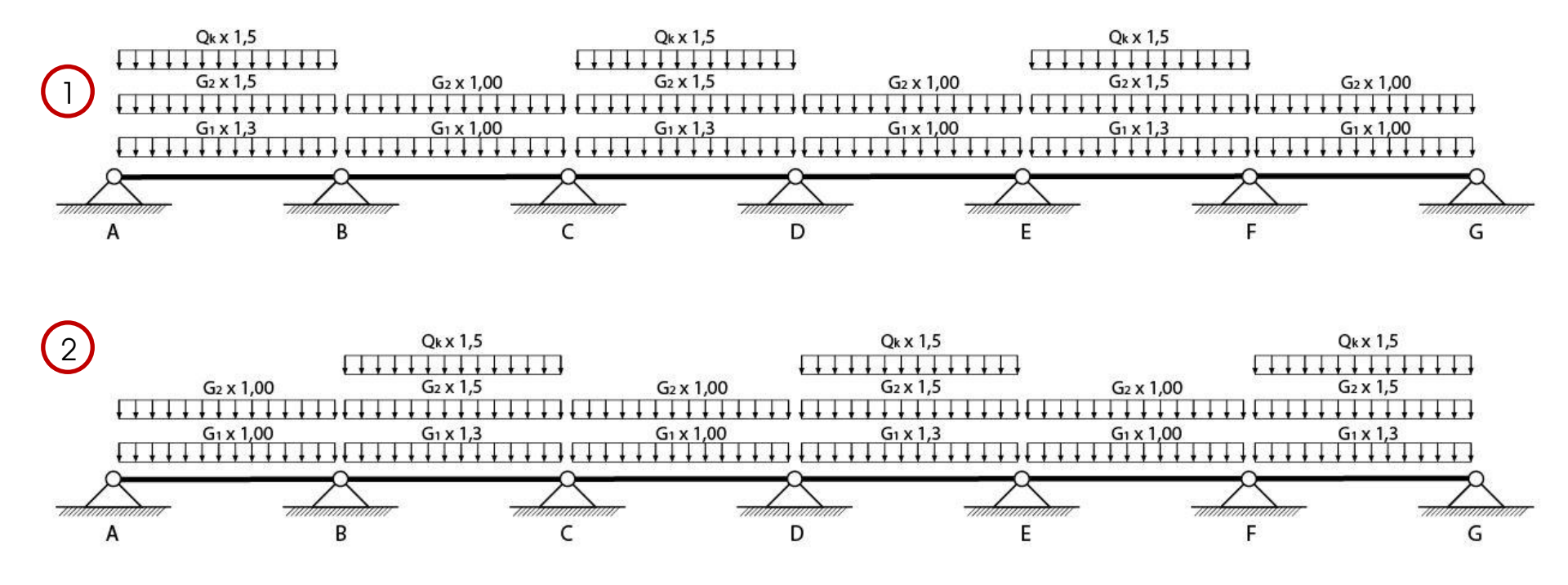

#### Combinazioni di carico sul solaio: esempio

Le combinazioni di carico per avere il Momento massimo sugli appoggi sono invece:

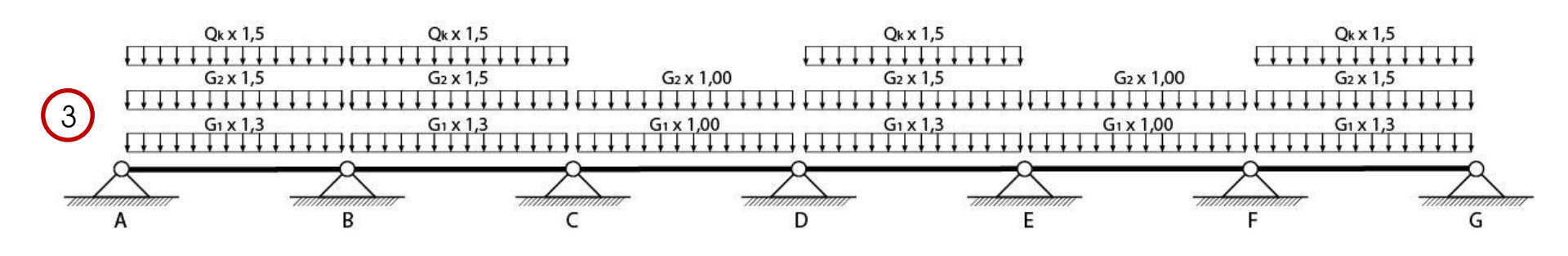

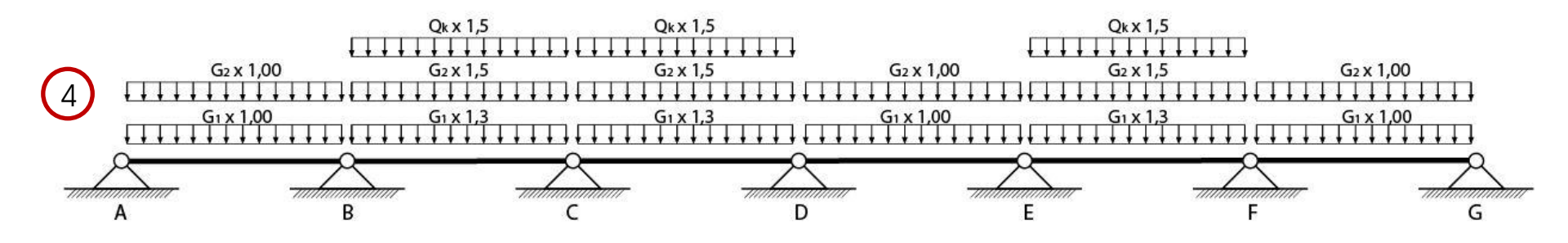

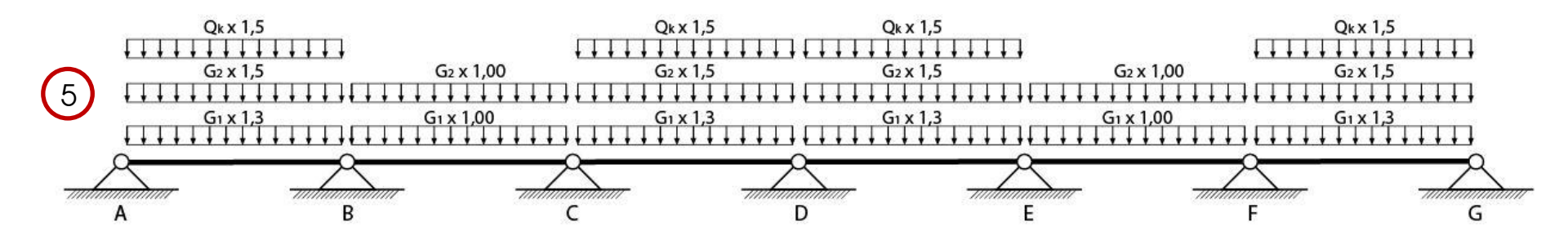

#### Combinazioni di carico sul solaio: esempio

Le combinazioni di carico per avere il Momento massimo sugli appoggi sono invece:

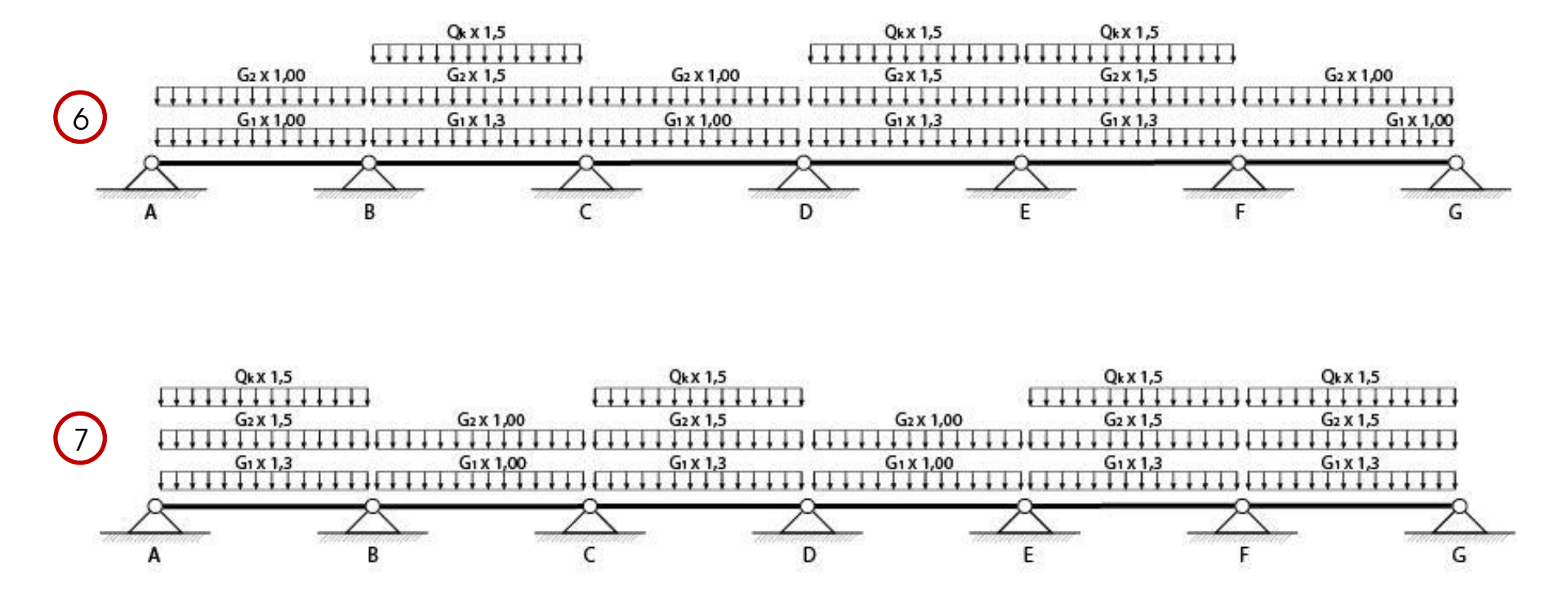

Su SAP2000 come prima cosa modelliamo la trave continua con le giuste dimensioni ed assegniamo una sezione:

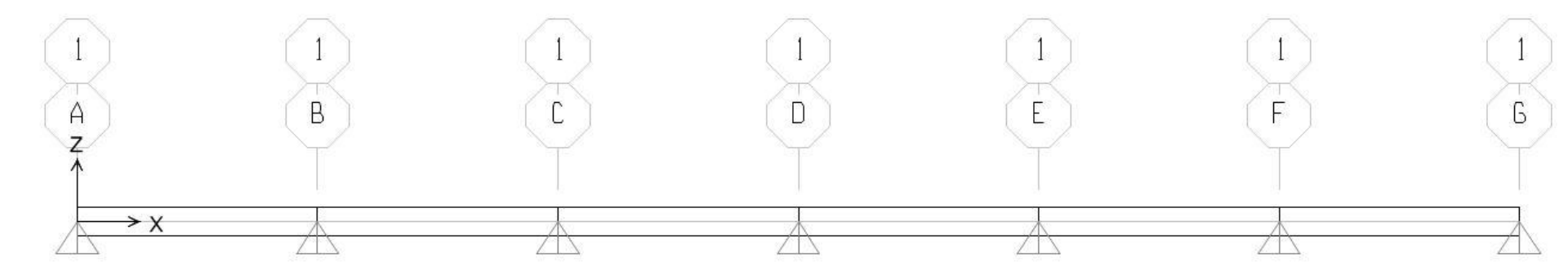

Impostiamo la combinazione di carico 1 su SAP2000, che ricordiamo essere la seguente:

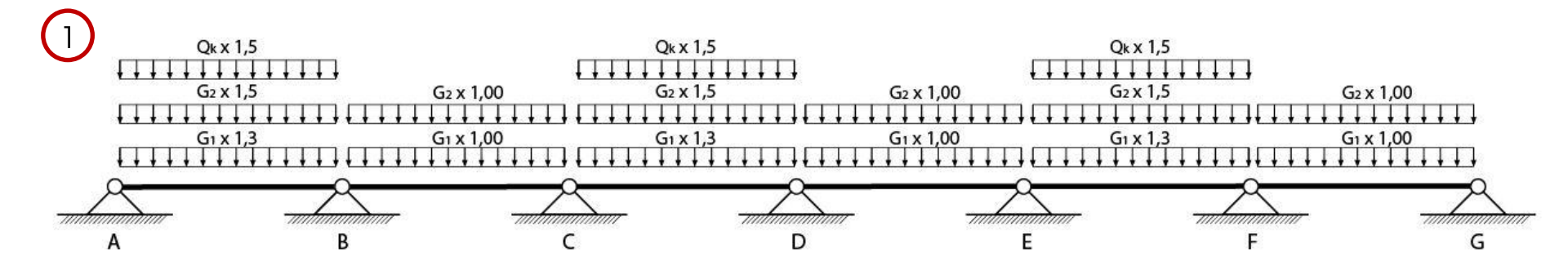

Anzitutto vanno definiti i Load Pattern. Per permetterci di utilizzare un solo file SAP per tutte le combinazioni di carico dobbiamo definire per ogni campata un Load Pattern per il carico G1, uno per il carico G2 ed uno per il carco Qk:

| oad Patterns<br>Load Pattern Name                 | Туре                         | Self Weight<br>Multiplier | Auto Lateral<br>Load Pattern | Click To:<br>Add New Load Pattern                  |
|---------------------------------------------------|------------------------------|---------------------------|------------------------------|----------------------------------------------------|
| Qk_campata1                                       | DEAD                         | • 0                       | Ţ                            | Modify Load Pattern                                |
| DEAD<br>G1_campata1<br>G2_campata1<br>Qk_campata1 | DEAD<br>DEAD<br>DEAD<br>DEAD | 1<br>0<br>0<br>0          | •                            | Modify Lateral Load Pattern<br>Delete Load Pattern |
|                                                   |                              |                           | •                            | Show Load Pattern Notes                            |
|                                                   |                              |                           |                              |                                                    |

Questa operazione va ripetuta per ogni campata.

Tramite l'analisi dei carichi bisogna aver determinato i valori di G1 (carico permanente strutturale), G2 (carico permanente non strutturale) e Qk (carichi accidentali) come densità di carico, ovvero come kN/m. Noti questi valori si procede all'assegnazione del carico. Anche in questo caso si procede campata per campata.

A partire dalla prima campata si assegna il valore del carico G1 (ad esempio 5kN/m), facendo attenzione che il Load Pattern corrisponda al carico che si vuole assegnare:

|   |        | Frame Distributed Loads                                                                                                    | Units<br>KN, m, C                                                                                                    |        |        |
|---|--------|----------------------------------------------------------------------------------------------------|----------------------------------------------------------------------------------------------------|--------|--------|
|   | 1<br>B | Load Type and Direction<br>Forces Moments<br>Coord Sys GLOBAL<br>Direction Gravity<br>Trapezoidal Loads<br>1. 2<br>Distance 0, 0.25<br>Load 0, 0,<br>Relative Distance from End-1<br>Uniform Load<br>Load 5 | Options     C   Add to Existing Loads     Replace Existing Loads     C   Delete Existing Loads     .   3.   4.     0.75   1.     0,   0.     C   Absolute Distance from End-I     OK   Cancel | I<br>F | 1<br>6 |
| × |        |                                                                                                    |                                                                                                    |        |        |

Sempre nella prima campata, con le stesse modalità, si assegna il carico G2 (ad esempio 4 kN/m):

|   |   | Frame Distributed Loads | Units<br>KN, m, C<br>Add to Existing Loads<br>Add to Existing Loads<br>Replace Existing Loads<br>Delete Existing Loads<br>3. 4.<br>0.75 1.<br>0. 0.<br>Absolute Distance from End-I<br>OK Cancel |             | I<br>F      | 1<br>5    |
|---|---|-------------------------|----------------------------------------------------------------------------------------------------|-------------|-------------|-----------|
| Å | Å | $\square$               | $\triangle$                                                                                                    | $\triangle$ | $\triangle$ | $\square$ |

Ed infine il carico Qk (ad esempio 2 kN/m):

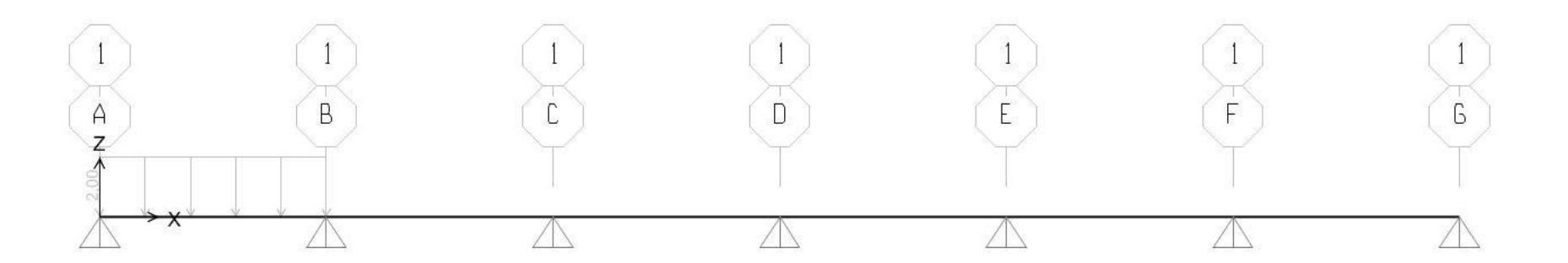

Volendo verificare la corretta assegnazione dei carichi, si clicchi con il tasto desto del mouse sul frame della prima campata e si vada sulla voce LOADS:

|         |                    | Design           | 1                |       |  |
|---------|--------------------|------------------|------------------|-------|--|
|         | Label 1            | Design Procedure | e Concrete Frame |       |  |
|         | Load Pattern       | G1_campata1      | Assign Load      | _     |  |
|         | Distributed Force  | 0.001            | _     [, `       |       |  |
| l l     | Loordinate System  | GLUBAL           | _   1            | 1     |  |
|         | Load Direction     | Gravity          | — KN, m, C 👻     |       |  |
|         | Start Force/Length | 5, at 0,         |                  |       |  |
| ⊂ B ⊂ L | End Force/Length   | 0, at 4,         | - E              | ) (F) |  |
| < 1     | Distributed Escas  | uz_campatar      |                  |       |  |
|         | Coordinate Sustem  | CLORAL           |                  |       |  |
|         | Load Direction     | Gravitu          |                  |       |  |
|         | Start Force/Length |                  |                  | 2     |  |
|         | End Force/Length   | 4 at 4           | —                |       |  |
| ^       | Load Pattern       | Ok campata1      |                  | A     |  |
|         | Distributed Force  | <u></u>          |                  |       |  |
|         | Coordinate System  | GLOBAL           | Update Display   |       |  |
|         | Load Direction     | Gravity          | Modifu Dieplau   |       |  |
|         | Start Force/Length | 2, at 0,         |                  |       |  |
|         | End Force/Length   | 2, at 4,         | ОК               |       |  |
|         |                    |                  |                  |       |  |
|         |                    |                  | Canaal           |       |  |

Nella quale sono elencati tutti i carichi, con rispettivi valori caratteristici al metro lineare, relativi ai diversi Load Pattern utilizzati. Questa operazione va ripetuta per ogni campata.

A questo punto bisogna definire la combinazione di carico. Per farlo si vada su:

DEFINE - LOAD COMBINATIONS - ADD NEW COMBO ...

#### 

Definiamo la combinazione aggiungendo i carichi per ogni campata moltiplicati per un fattore di scala (SCALE FACTOR) che corrisponderà al relativo coefficiente di sicurezza

| arico. Asse                                | egno nome alla combir                                                     | nazione                           |        |
|--------------------------------------------|---------------------------------------------------------------------------|-----------------------------------|--------|
|                                            | Definisco m                                                               | netodo di somma dei co            | arichi |
| oad Combination Da                         | ata                                                                       |                                   |        |
| Load Combinati                             | on Name (User-Generated)                                                  | COMB1<br>Modify/Show Notes        |        |
| Load Combination                           | Туре                                                                      | Linear Add                        | ]      |
| Options Convert to Us Orbination Load Case | er Load Combo Create Nor<br>n of Load Case Results<br>Name Load Case Type | nlinear Load Case from Load Combo |        |
| DEAD                                       | 🗾 Linear Static                                                           | 1                                 |        |
|                                            |                                                                           | Add                               |        |
|                                            |                                                                           | Modify                            |        |
|                                            |                                                                           | Delete                            |        |
|                                            |                                                                           |                                   |        |
|                                            |                                                                           | Cancel                            |        |

Nel caso della Combinazione di carico 1, i vari casi di carco andranno aggiunti alla combinazione come segue:

| Load Case Nar                                                                                                    | ne      | Load Case Typ                                                                                                    | be | Scale                                             | Factor  |                         | Load Case Nam                                                                                                    | ie    | Load Case T                                                                                                    | уре | Scale F                                           | actor   |
|----------------------------------------------------------------------------------------------------|---------|----------------------------------------------------------------------------------------------------|----|---------------------------------------------------|---------|-------------------------|----------------------------------------------------------------------------------------------------|-------|----------------------------------------------------------------------------------------------------|-----|---------------------------------------------------|---------|
| G2_campata6                                                                                                    | -       | Linear Static                                                                                                    |    | 1,                                                |         |                         | G1_campata2                                                                                                    | -     | Linear Static                                                                                                    |     | 1.                                                |         |
| G1_campata1<br>G1_campata2<br>G1_campata3<br>G1_campata4<br>G1_campata5<br>G1_campata6<br>G2_campata1<br>G2_campata3 | 4 III > | Linear Static<br>Linear Static<br>Linear Static<br>Linear Static<br>Linear Static<br>Linear Static<br>Linear Static<br>Linear Static | *  | 1,3<br>1,<br>1,3<br>1,<br>1,3<br>1,<br>1,5<br>1,5 | * III * | Add<br>Modify<br>Delete | G2_campata3<br>G2_campata5<br>Qk_campata1<br>Qk_campata3<br>Qk_campata5<br>G2_campata2<br>G2_campata4<br>G2_campata6 | *<br> | Linear Static<br>Linear Static<br>Linear Static<br>Linear Static<br>Linear Static<br>Linear Static<br>Linear Static<br>Linear Static | *   | 1,5<br>1,5<br>1,5<br>1,5<br>1,5<br>1,<br>1,<br>1, | 4 III + |

Add

Modify Delete

Con gli SCALE FACTOR corrispondenti volta per volta al rispettivo coefficiente di sicurezza.

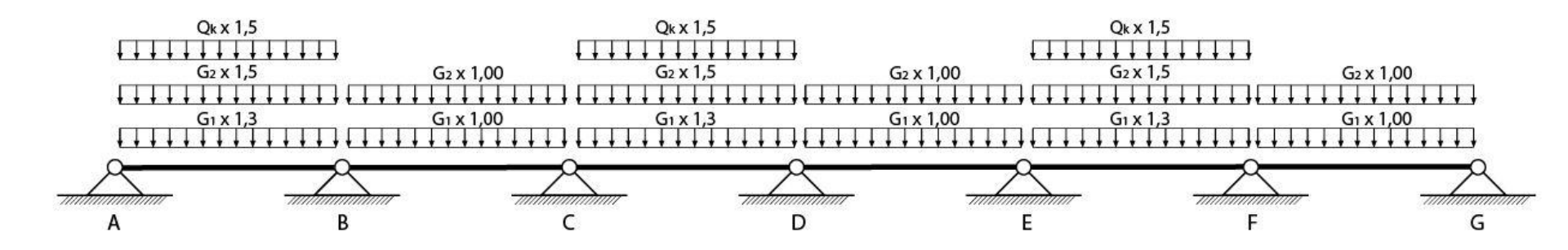

Questa operazione va ripetuta per ogni combinazione di carico. Nel caso di questo esempio quindi ne definiremo 7.

Una volta definite tutte le combinazioni di carico bisogna definire un'ultima combinazione di INVILUPPO. Per farlo si procede come per le normali combinazioni di carico, con la sola differenza che i LOAD CASES saranno tutte le combinazioni precedentemente definite, ed anziché LINEAR ADD, nel LOAD COMBINATION TYPE andrà scelto ENVELOPE.

| .oad Combinati<br>lotes                                                                             | ion Name (User-Generated)                                                                                                    | INVILUPPO<br>Modify/Show Notes |
|----------------------------------------------------------------------------------------------------|----------------------------------------------------------------------------------------------------|--------------------------------|
| .oad Combination                                                                                    | і Туре                                                                                                    | Envelope                       |
| ofine Combination                                                                                   | n at Land Casa Davidta                                                                                                    |                                |
| Load Case<br>COMB7<br>COMB1<br>COMB2<br>COMB3<br>COMB3<br>COMB4<br>COMB5<br>COMB5<br>COMB6<br>COMB7 | Name Load Case Ty<br>Combination<br>Combination<br>Combination<br>Combination<br>Combination<br>Combination<br>Combination<br>Combination<br>Combination<br>Combination<br>Combination | ype Scale Factor               |

Definite combinazioni ed inviluppo si può procedere all'analisi. Tra i risultati delle analisi sarà possibile visualizzare sia tutti i risultati relativi alle varie combinazioni:

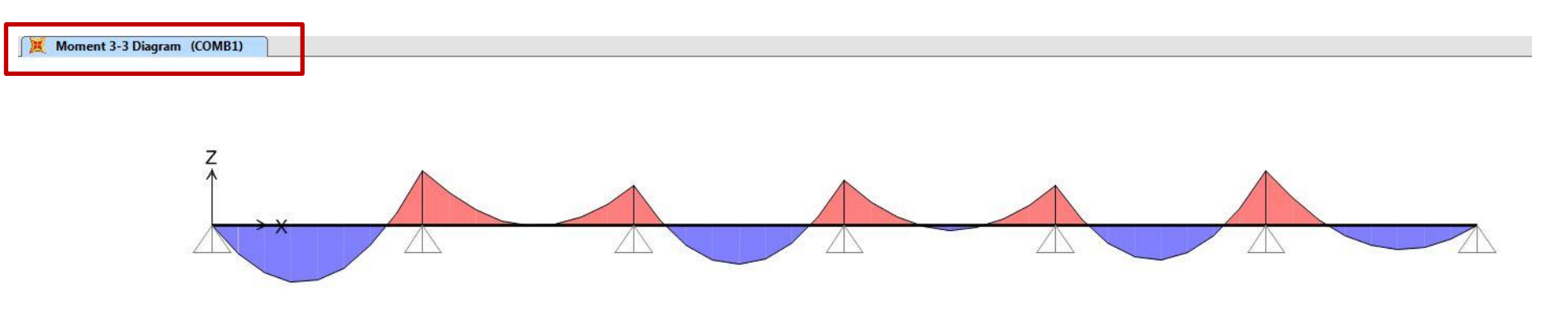

Sia i risultati relativi ai singoli carichi, sia i risultati dell'analisi di inviluppo:

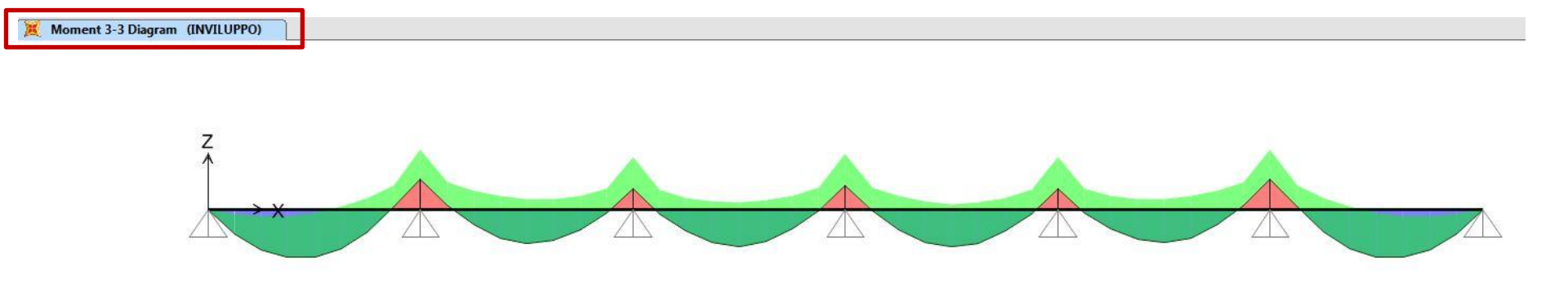

# Grazie.